# Práce s textovým editorem

#### Zarovnání

Zarovnání textů se v DG děje automaticky vlevo (pro některé weby zarovnání vlevo může být automaticky interpretováno jako zarovnání do bloku - toto je dáno grafickým předpisem pro daný web). Prostřednictvím, ikonek zarovnání můžete styl zarovnání změnit.

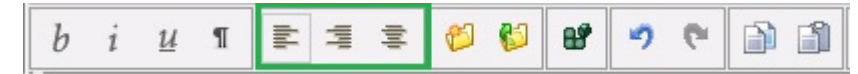

#### Barva písma

Písmo v těle článku nebo aktuality je snadno obarvitelné.

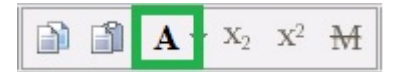

V rámci zachování jednotného stylu celouniverzitní šablony však doporučujeme používat tuto funkci jen ve vyjímečných případech. Pro některé weby se dokonce nastavení barvy textu ignoruje (pro zachováni konzistence grafické prezentace webu).

## Horní a dolní index, přeškrtnutý text

DG umožňuje pracovat s textem ve smyslu přidávání horního a dolního indexu nebo přeškrtnutého písma. Před kliknutím na ikonky textového editoru je třeba formátovaný text nejprve označit kurzorem.

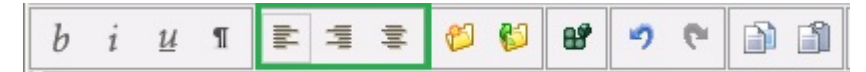

## Odrážky

Systém seznamu odrážek v DG nabízí tvorbu jednoduchých, bodových nebo číslovaných odrážek do několika úrovní hloubky.

Pokud chceme odrážku smazat, umístíme kurzor za úroveň pole pro odrážky a stiskneme klávesnici BackSpace.

| Ь | i | <u>u</u> | ¶ | lid | 4 | 1 | Ø | 6 | ď | 2 | 6 | D | 1 | A | $\forall \mathbf{X}_2$ | $\mathbf{X}^2$ | ₩ |  |  | Z | ٢ |  | ۲ | - |  |
|---|---|----------|---|-----|---|---|---|---|---|---|---|---|---|---|------------------------|----------------|---|--|--|---|---|--|---|---|--|
|---|---|----------|---|-----|---|---|---|---|---|---|---|---|---|---|------------------------|----------------|---|--|--|---|---|--|---|---|--|

| • | První úroveň A |
|---|----------------|
| • | První úroveň B |
| • | První úroveň C |

| $\triangleleft \triangleright$ | Odra | ážky                 |
|--------------------------------|------|----------------------|
| •                              | Odrá | žka prvni úrovně     |
|                                | •    | Odrážka druhé úrovně |

Přidání/odebrání další položky seznamu, nebo také změnu stylu číslování, provedeme pomocí kontextového menu vyvolaného stlačením pravého tlačitka myši s kurzorem nad některou z položek seznamu.

#### Poznámka

Funkce "Poznámka" slouží k vytvoření k vytvoření klasické poznámky pod čarou tak, jak ji známe např. z Wordovských dokumentů.

Poznámku vytvoříme v administraci kliknutím na ikonku "Poznámka" v a následným rozkliknutím ikonky s tužkou a číslem v těle dokumentu. Tím se nám otevře okno, do kterého můžeme poznámku vepsat.

| i | <u>u</u> • | 1 1 | 3    | \$ | 2 | 63 | 8   | 2      | 6    |       |   | A | 7 X <sub>2</sub> | $X^2$ | M |  | 2 | ٥ | 0 | Ð | 1 | 8 |   | ۹   | 0 | H |
|---|------------|-----|------|----|---|----|-----|--------|------|-------|---|---|------------------|-------|---|--|---|---|---|---|---|---|---|-----|---|---|
|   |            |     |      |    |   |    |     |        |      |       |   |   |                  |       |   |  |   |   |   |   |   |   |   |     |   |   |
|   |            |     |      |    |   |    |     |        |      |       |   |   |                  |       |   |  |   |   |   |   |   |   |   |     |   |   |
| 1 | db         | D   |      |    |   |    | 205 | riamea | 8    |       |   |   |                  |       |   |  |   |   |   |   |   |   | ) | ¢ . |   |   |
|   | db.        | Poz | znam | ка |   |    | 0   | bsah   | pozn | iámky | y |   |                  |       |   |  |   |   |   |   |   |   |   |     |   |   |
|   | -          |     |      |    |   |    |     |        |      |       |   |   |                  |       |   |  |   |   |   |   |   |   |   |     |   |   |
| - | 18         | 1   |      |    |   |    |     |        |      |       |   |   |                  |       |   |  |   |   |   |   |   |   |   |     |   |   |
|   |            |     |      |    |   |    |     |        |      |       |   |   |                  |       |   |  |   |   |   |   |   |   |   |     |   |   |
|   |            |     |      |    |   |    |     |        |      |       |   |   |                  |       |   |  |   |   |   |   |   |   |   |     |   |   |
|   |            |     |      |    |   |    |     |        |      |       |   |   |                  |       |   |  |   |   |   |   |   |   |   |     |   |   |
|   |            |     |      |    |   |    |     |        |      |       |   |   |                  |       |   |  |   |   |   |   |   |   |   |     |   |   |
|   |            |     |      |    |   |    |     |        |      |       |   |   |                  |       |   |  |   |   |   |   |   |   |   |     |   |   |
|   |            |     |      |    |   |    |     |        |      |       |   |   |                  |       |   |  |   |   |   |   |   |   |   |     |   |   |
|   |            |     |      |    |   |    |     |        |      |       |   |   |                  |       |   |  |   |   |   |   |   |   |   |     |   |   |
|   |            |     |      |    |   |    |     |        |      |       |   |   |                  |       |   |  |   |   |   |   |   |   |   |     |   |   |
|   |            |     |      |    |   |    |     |        |      |       |   |   |                  |       |   |  |   |   |   |   |   |   |   | _   |   |   |
|   |            |     |      |    |   |    |     |        |      |       |   |   |                  |       |   |  |   |   |   |   |   |   |   |     |   |   |
|   |            |     |      |    |   |    |     |        |      |       |   |   |                  |       |   |  |   |   |   |   |   |   |   |     |   |   |

Na přední části webu se zobrazí číslo poznámky, které odkazuje pod čáru s obsahem příslušné poznámky.

Poznámky

<sup>1</sup> Obsah poznámky

Poslední změna: 12. květen 2015 12:07

TXT

PDF